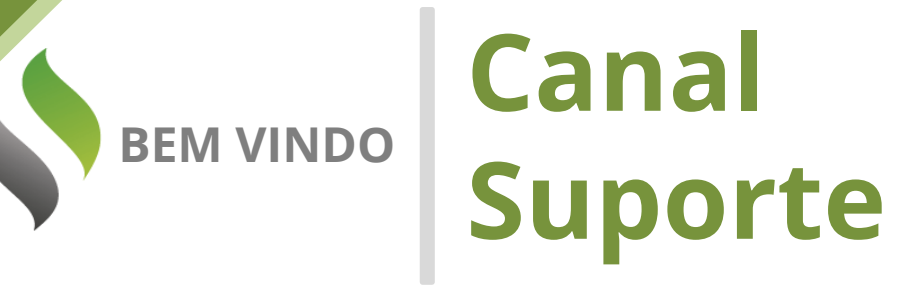

Prezado Cliente,

Gostaria de dar as boas vindas ao seu portal de suporte!

Em nome de toda a equipe da AIQON, agradeço pela confiança em nosso trabalho e nas nossas soluções.

Aqui, em seu portal personalizado, você poderá abrir chamados ao time de suporte da AIQON para sanar dúvidas ou pedir auxílio em questões técnicas do Verismic Power Manager.

Os chamados podem ser abertos através do próprio portal ou através do email <u>suporte@aiqon.com.br</u>. Ao enviar um email a este endereço, um ticket é aberto automaticamente. Peço somente que ao enviar o seu chamado ao <u>suporte@aiqon.com.br</u> que não inclua nenhum email em cópia, pois o sistema somente abre tickets quando o email é enviado somente a ele.

A equipe de suporte está a sua disposição.

Muito obrigado,

Equipe de Suporte AIQON

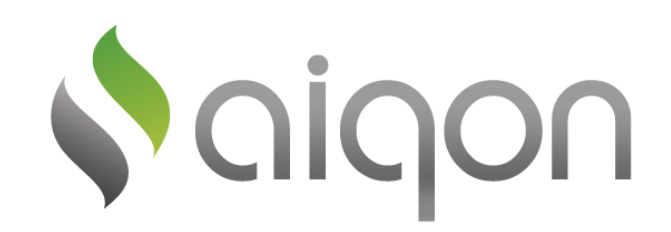

R. Com. Elias Zarzur, 249 - 2º andar – Santo Amaro / SP - Brasil - 04736-000 | (11) 2306 2990

## Console Verismic Exclusões de políticas

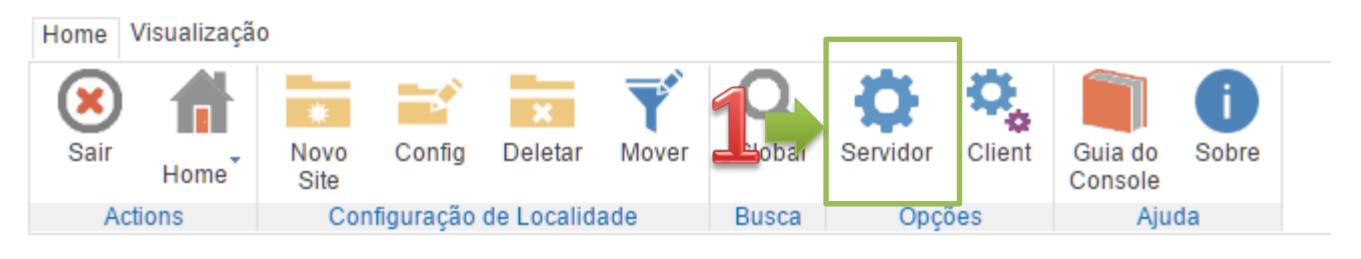

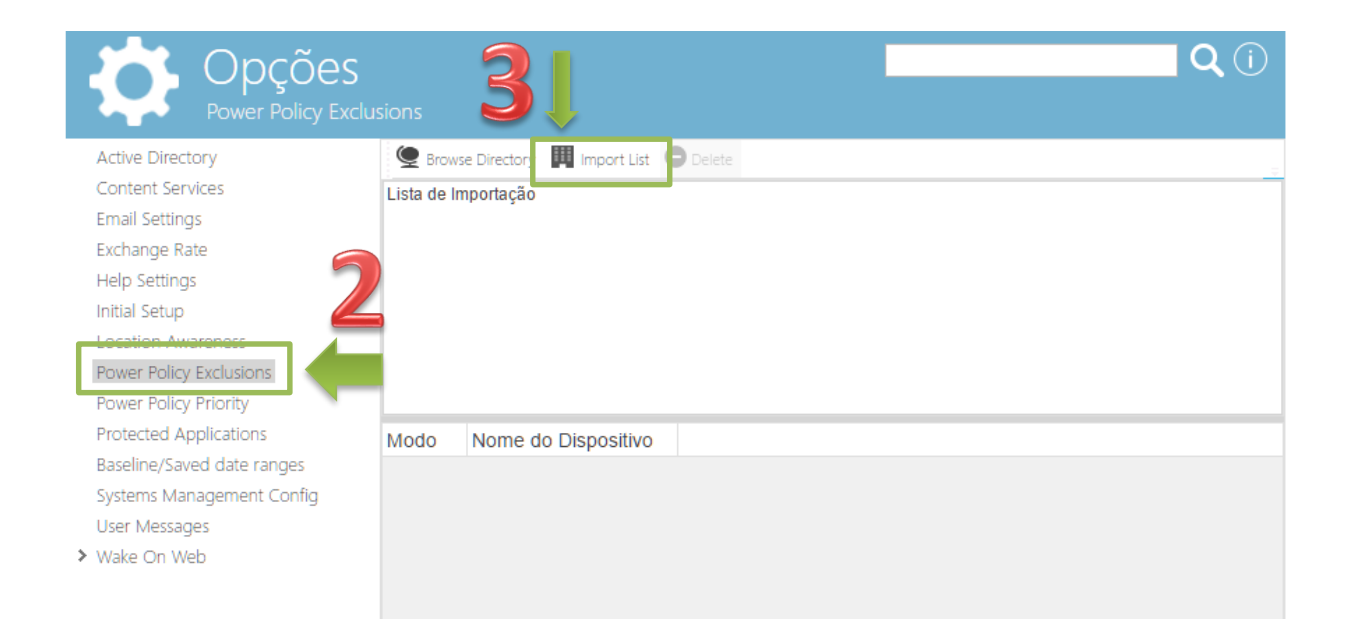

- 1) Na guia Home, selecionar a opção Servidor.
- Na nova janela que abrir, selecionar na lista à esquerda, a opção Power Policy Exclusions.
- Nos botões superiores, selecionar Import List

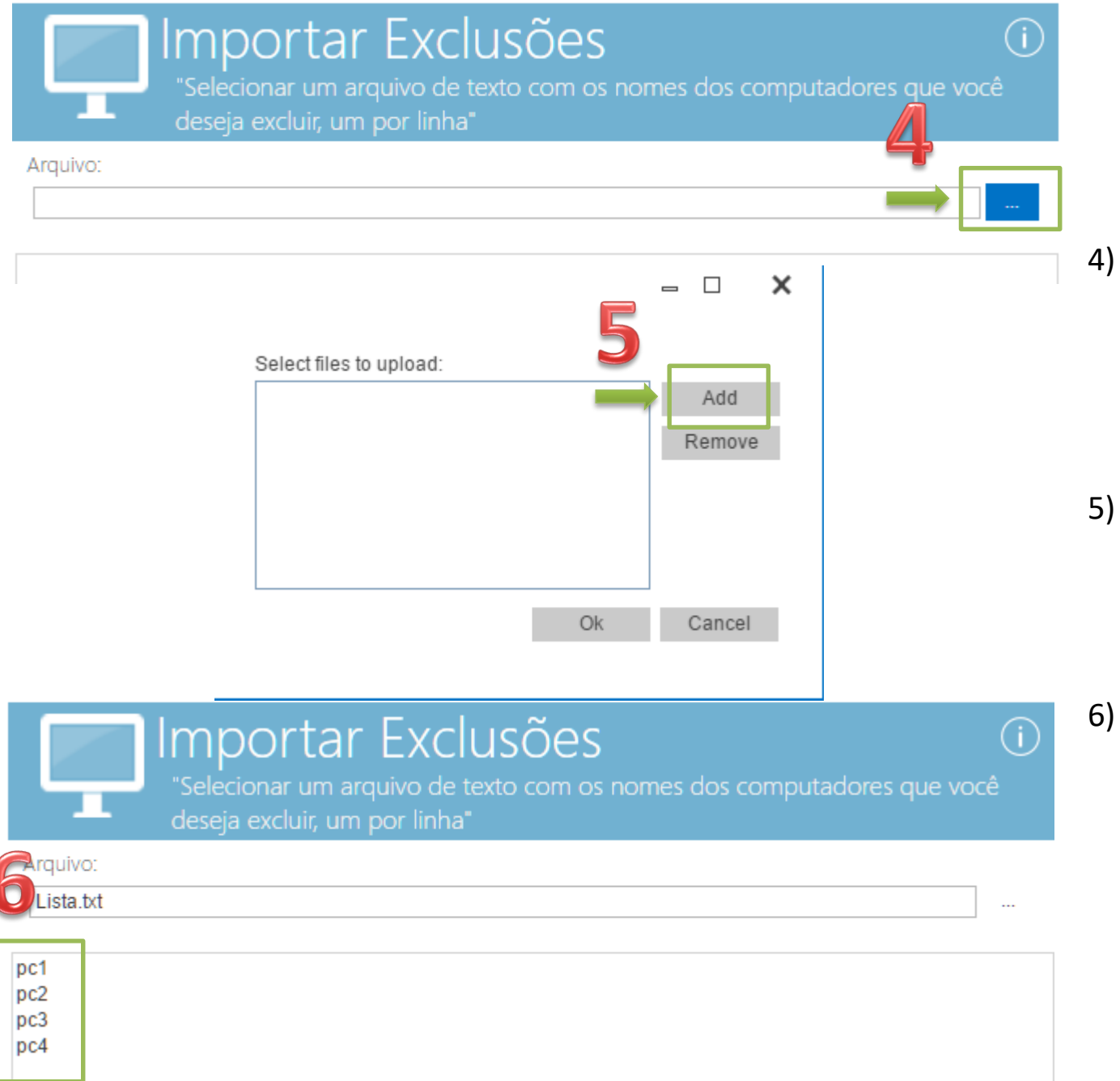

- Na nova janela aberta "Importar Excluções" clique no botão em destaque para upload do arquivo .txt
- Clique em Add, e selecione o arquivo .txt que deverá conter o nome das estações.
- Após o arquivo importado, a lista de computadores deve aparecer como na imagem ao lado. Clique em OK.

7) A lista deverá aparecer na janela de Opções do item servidor, após confirmar a lista, clique em OK.

As estações importadas, não receberão nenhuma politica de economia, mesmo se essa for aplicada para o site em que as estações importadas estão.

| Power Policy Exclu                          | isions      |              |             |        |  | <b>Q</b> (j |
|---------------------------------------------|-------------|--------------|-------------|--------|--|-------------|
| Active Directory                            | G Brow      | se Directory | Import List | Delete |  |             |
| Content Services                            | Lista de Ir | nportação    |             |        |  |             |
| Email Settings                              |             |              |             |        |  |             |
| Exchange Rate                               |             |              |             |        |  |             |
| Help Settings                               |             |              |             |        |  |             |
| Initial Setup                               |             |              |             |        |  |             |
| Location Awareness                          |             |              |             |        |  |             |
| Power Policy Exclusions                     |             |              |             |        |  |             |
| Power Policy Priority                       |             |              |             |        |  |             |
| Protected Applications                      | Modo        | Nome do      | Dispositivo |        |  |             |
| Baseline/Saved date ranges                  | Import      | pc1          |             |        |  |             |
| Systems Managemy It Co <del>nfig &gt;</del> | Import      | pc2          |             |        |  |             |
| User Messages 🧧                             | Import      | рс3          |             |        |  |             |
| > Wake On Web                               | Import      | pc4          |             |        |  |             |
|                                             |             |              |             |        |  |             |

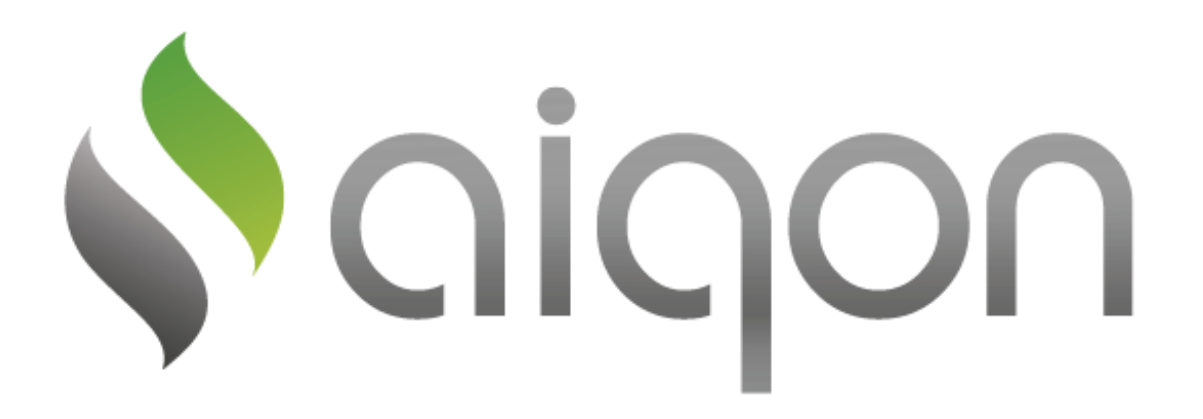